## **Cancelamento CloudServer**

Trabalhamos constantemente para que a sua experiência com o nosso Cloud Server seja constantemente otimizada. Antes de decidir o cancelamento, você quer receber uma ligação de nossos analistas para que possamos te guiar no melhor uso do produto?
Falar com analista técnico
Se a sua decisão já está tomada, lamentamos. Você encontrará aqui todas as ações necessárias para a solicitação de cancelamento.
Realize o login em seu painel do cliente (Core): https://core.hostdime.com.br/
Vá até a opção "Abrir um chamado":
Vá até a opção "Abrir um chamado":
Dashoard Servico Signation Servico Supre

No chamado, selecione o departamento "Financeiro-Brasil" e preencha o título e corpo do formulário com a sua solicitação:

## Novo Ticket de Suporte

3

| Detalhes                          |                                           |   |
|-----------------------------------|-------------------------------------------|---|
| Departamento                      | Financeiro - Brasil                       | ~ |
| Plano                             |                                           | - |
| Nível                             | Não sou técnico. Por favor faça para mim. | Ŧ |
| Assunto *                         | Cancelamento Cloud Server                 |   |
| Descrição detalhada do problema * |                                           |   |
| Olá,                              |                                           |   |
| gostaria de cancelar o meu plano. |                                           |   |
|                                   |                                           |   |

Após preenchimento de sua solicitação, clique em "criar ticket" no final da página:

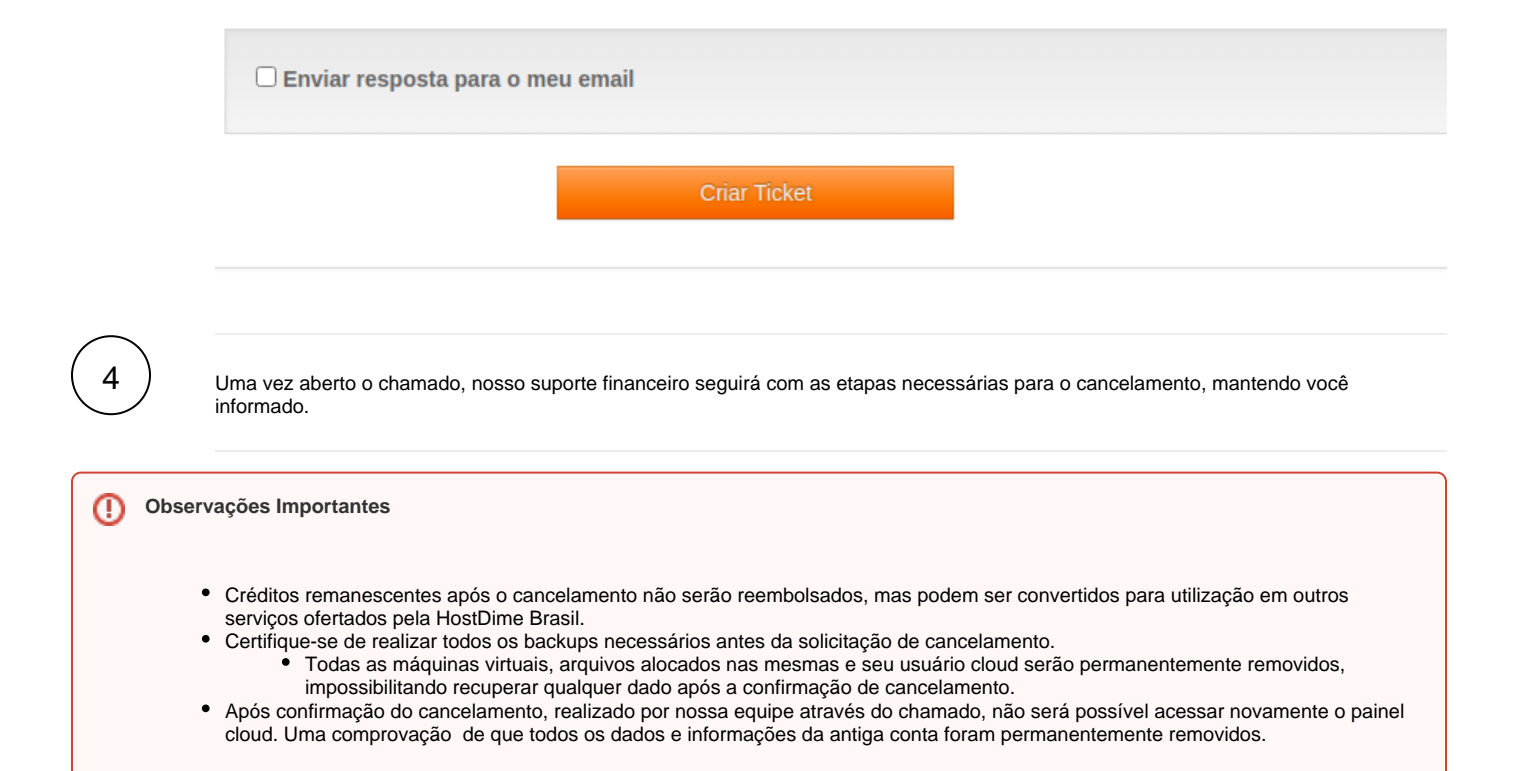